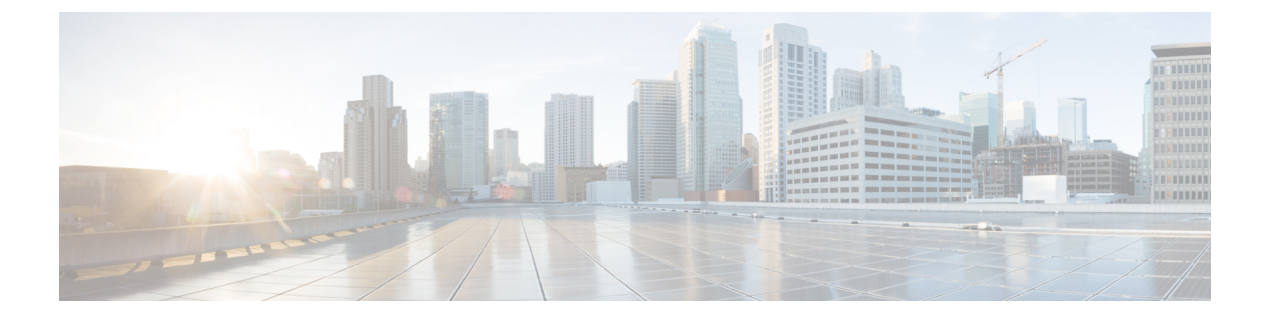

## XOR 無線サポート

- デュアルバンド無線サポートについて (1ページ)
- ・デフォルトの XOR 無線サポートの設定 (2ページ)
- •指定したスロット番号に対する XOR 無線サポートの設定(GUI) (4ページ)
- ・指定したスロット番号に対する XOR 無線サポートの設定 (5ページ)

### デュアルバンド無線サポートについて

Cisco 2800、3800、4800、および 9120 シリーズの AP モデルのデュアルバンド(XOR) 無線 は、2.4 GHz または 5 GHz 帯域を利用、または同一 AP 上での両帯域を受動的に監視する機能 を提供します。これらの AP は、クライアントに 2.4 GHz および 5 GHz 帯域でサービスを提供 するように設定できます。または、メインの 5 GHz 無線がクライアントにサービスを提供しな がら、フレキシブル無線で 2.4 GHz 帯と 5 GHz 帯の両方を順次スキャンします。

Cisco 9120 AP までの Cisco AP はデュアル 5 GHz 帯域の動作に対応できるように設計されており、専用のマクロ/マイクロアーキテクチャをサポートするiモデルと、マクロ/マクロをサポートする e および p モデルがあります。Cisco 9130AXI AP および Cisco 9136 AP はデュアル 5 GHz 動作をマイクロ/Messo セルとしてサポートします。

無線が帯域間を移動する場合(2.4 GHz から 5 GHz へ、またはその逆)、無線間で最適な分散 を実現するには、クライアントをステアリングする必要があります。AP に 5 GHz 帯域の無線 が 2 つある場合、フレキシブル ラジオ アサインメント(FRA)アルゴリズムに含まれるクラ イアント ステアリング アルゴリズムを使用して、同じ帯域の共存無線間でクライアントをス テアリングします。

XOR 無線のサポートのステアリングは、手動または自動で行うことができます。

- ・無線での帯域の手動ステアリング:XOR 無線の帯域は手動でのみ変更できます。
- ・無線でのクライアントおよび帯域の自動ステアリングは、サイトの要件に従って帯域構成 を監視および変更する FRA 機能によって管理されます。

(注) スロット1で静的チャネルが設定されている場合、RF測定は実行されないため、デュアルバンド無線スロット0は5GHz 無線でのみ移動し、モニターモードには移動しません。

スロット1の無線が無効になっている場合、RF 測定は実行されず、デュアルバンド無線のスロット0は 2.4 GHz 無線のみになります。

### デフォルトの XOR 無線サポートの設定

#### 始める前に

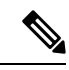

(注)

デフォルトの無線とは、スロット0でホストされている XOR 無線を指します。

#### 手順

|               | コマンドまたはアクション                                                                          | 目的                                                   |
|---------------|---------------------------------------------------------------------------------------|------------------------------------------------------|
| ステップ1         | enable                                                                                | 特権 EXEC モードを開始します。                                   |
|               | 例:                                                                                    |                                                      |
|               | デバイス# enable                                                                          |                                                      |
| ステップ <b>2</b> | ap name ap-name dot11 dual-band<br>antenna ext-ant-gain antenna_gain_value            | 特定のシスコ アクセス ポイントの<br>802.11 デュアルバンドアンテナを設定           |
|               | <b>19]:</b><br>デバイス# ap name <i>ap-name</i> dot11<br>dual-band antenna ext-ant-gain 2 | antenna_gain_value:有効な範囲は0~40です。                     |
| ステップ3         | ap name ap-name [no] dot11 dual-band<br>shutdown<br>例:                                | 特定のシスコ アクセス ポイントでデ<br>フォルトのデュアルバンド無線を<br>シャットダウンします。 |
|               | デバイス# ap name <i>ap-name</i> dot11<br>dual-band shutdown                              | 無線を有効にするには、このコマンド<br>の no 形式を使用します。                  |
| ステップ4         | ap name ap-name dot11 dual-band role<br>manual client-serving                         | シスコアクセスポイントでクライアン<br>トサービングモードに切り替えます。               |
|               | 例:                                                                                    |                                                      |
|               | デバイス# ap name <i>ap-name</i> dot11<br>dual-band role manual client-serving            |                                                      |
| ステップ5         | ap name ap-name dot11 dual-band band<br>24ghz                                         | 2.4 GHz 無線帯域に切り替えます。                                 |

|               | コマンドまたはアクション                                                                                                   | 目的                                                                               |
|---------------|----------------------------------------------------------------------------------------------------|----------------------------------------------------------------------------------|
|               | <b>例</b> :<br>デバイス# ap name <i>ap-name</i> dot11<br>dual-band band 24ghz                                       |                                                                                  |
| ステップ6         | ap name ap-name dot11 dual-band<br>txpower {transmit_power_level   auto}<br>例:                                 | <ul> <li>特定のシスコアクセスポイントにおける無線の送信電力を設定します。</li> <li>(注) FRA対応無線(たとえば、</li> </ul>  |
|               | デバイス# ap name <i>ap-name</i> dot11<br>dual-band txpower 2                                                      | 9120 AP のスロット 0) が<br>Auto に設定されている場<br>合、この無線で静的チャネ<br>ルと送信電力を設定するこ<br>とはできません。 |
|               |                                                                                                    | この無線で静的チャネルと<br>送信電力を設定する場合<br>は、無線のロールを手動ク<br>ライアントサービスモード<br>に変更する必要がありま<br>す。 |
| ステップ <b>1</b> | ap name ap-name dot11 dual-band channel channel-number                                                         | デュアルバンドのチャネルを入力しま<br>す。                                                          |
|               | <b>例:</b><br>デバイス# ap name <i>ap-name</i> dot11<br>dual-band channel 2                                         | <i>channel-number</i> :有効な範囲は1~173<br>です。                                        |
| ステップ8         | ap name ap-name dot11 dual-band<br>channel auto<br>例:<br>デバイス# ap name ap-name dot11<br>dual-band channel auto | デュアルバンドの自動チャネル割り当<br>てを有効にします。                                                   |
| ステップ9         | ap name <i>ap-name</i> dot11 dual-band<br>channel width {20 MHz   40 MHz   80<br>MHz   160 MHz}                | デュアルバンドのチャネル幅を選択し<br>ます。                                                         |
|               | <b>例</b> :<br>デバイス# ap name <i>ap-name</i> dot11<br>dual-band channel width 20 MHz                             |                                                                                  |
| ステップ10        | ap name <i>ap-name</i> dot11 dual-band cleanair                                                                | デュアルバンド無線の Cisco CleanAir<br>機能を有効にします。                                          |
|               | <b>例:</b><br>デバイス# ap name <i>ap-name</i> dot11<br>dual-band cleanair                                          |                                                                                  |

|                | コマンドまたはアクション                                                              | 目的                                         |
|----------------|---------------------------------------------------------------------------|--------------------------------------------|
| ステップ11         | ap name <i>ap-name</i> dot11 dual-band<br>cleanair band {24 GHz   5 GMHz} | Cisco CleanAir 機能の帯域を選択しま<br>す。            |
|                | 例:                                                                        | Cisco CleanAir 機能を無効にするには、                 |
|                | デバイス# ap name <i>ap-name</i> dot11<br>dual-band cleanair band 5 GHz       | このコマンドのno形式を使用します。                         |
|                | デバイス# ap name <i>ap-name</i> [no] dot11<br>dual-band cleanair band 5 GHz  |                                            |
| ステップ <b>12</b> | ap name <i>ap-name</i> dot11 dual-band<br>dot11n antenna {A   B   C   D}  | 特定のアクセス ポイントの 802.11n<br>デュアルバンドパラメータを設定しま |
|                | 例:                                                                        | す。                                         |
|                | デバイス# ap name <i>ap-name</i> dot11<br>dual-band dot11n antenna A          |                                            |
| ステップ <b>13</b> | show ap name <i>ap-name</i> auto-rf dot11<br>dual-band                    | シスコ アクセス ポイントの自動 RF 情<br>報を表示します。          |
|                | 例:                                                                        |                                            |
|                | デバイス# show ap name <i>ap-name</i> auto-rf<br>dot11 dual-band              |                                            |
| ステップ 14        | show ap name ap-name wlan dot11<br>dual-band                              | シスコアクセスポイントのBSSIDのリ<br>ストを表示します。           |
|                | 例:                                                                        |                                            |
|                | デバイス# show ap name <i>ap-name</i> wlan<br>dot11 dual-band                 |                                            |

# 指定したスロット番号に対する XOR 無線サポートの設定 (GUI)

#### 手順

- ステップ1 [Configuration] > [Wireless] > [Access Points] の順にクリックします。
- ステップ2 [Dual-Band Radios] セクションで、デュアルバンド無線を設定する AP を選択します。

APのAP名、MACアドレス、CleanAir機能、およびスロット情報が表示されます。HyperLocation 方式がHALOの場合は、アンテナのPIDとアンテナの設計情報も表示されます。

- ステップ3 [Configure] をクリックします。
- ステップ4 [General] タブで、必要に応じて [Admin Status] を設定します。
- ステップ5 [CleanAir Admin Status] フィールドを [Enable] または [Disable] に設定します。

ステップ6 [Update & Apply to Device] をクリックします。

### 指定したスロット番号に対する XOR 無線サポートの設定

|               | コマンドまたはアクション                                                                                                    | 目的                                                                                   |
|---------------|----------------------------------------------------------------------------------------------------|--------------------------------------------------------------------------------------|
| ステップ1         | enable                                                                                                    | 特権 EXEC モードを開始します。                                                                   |
|               | 例:                                                                                                    |                                                                                      |
|               | Device# enable                                                                                                    |                                                                                      |
| ステップ <b>2</b> | ap name ap-name dot11 dual-band slot 0<br>antenna ext-ant-gain<br>external_antenna_gain_value                            | 特定のアクセス ポイントのスロット 0<br>でホストされている XOR 無線のデュア<br>ルバンド アンテナを設定します。                      |
|               | 例:<br>デバイス# ap name AP-SIDD-A06 dot11<br>dual-band slot 0 antenna ext-ant-gain<br>2                                      | <i>external_antenna_gain_value</i> :外部アンテ<br>ナゲイン値(.5dBiの倍数単位)。有効<br>な範囲は 0 ~ 40 です。 |
| ステップ3         | ap name <i>ap-name</i> dot11 dual-band slot 0<br>band {24ghz   5ghz}<br>例:                                               | 特定のアクセス ポイントのスロット 0<br>でホストされている XOR 無線の現在の<br>帯域を設定します。                             |
|               | デバイス# ap name AP-SIDD-A06 dot11<br>dual-band slot 0 band 24ghz                                                           |                                                                                      |
| ステップ4         | ap name <i>ap-name</i> dot11 dual-band slot 0<br>channel { <i>channel_number</i>   auto   width<br>[160   20   40   80]} | 特定のアクセス ポイントのスロット 0<br>でホストされている XOR 無線のデュア<br>ルバンド チャネルを設定します。                      |
|               | 例:<br>デバイス# ap name AP-SIDD-A06 dot11<br>dual-band slot 0 channel 3                                                      | <i>channel_number</i> :有効な範囲は1~165<br>です。                                            |
| ステップ5         | ap name <i>ap-name</i> dot11 dual-band slot 0<br>cleanair band {24Ghz   5Ghz}<br>例:                                      | 特定のアクセス ポイントのスロット 0<br>でホストされているデュアルバンド無線<br>の CleanAir 機能を有効にします。                   |
|               | デバイス# ap name AP-SIDD-A06 dot11<br>dual-band slot 0 cleanair band 24Ghz                                                  |                                                                                      |
| ステップ6         | ap name <i>ap-name</i> dot11 dual-band slot 0<br>dot11n antenna {A   B   C   D}<br>例:                                    | 特定のアクセス ポイントのスロット 0<br>でホストされている 802.11n デュアルバ<br>ンド パラメータを設定します。                    |
|               | デバイス# ap name AP-SIDD-A06 dot11<br>dual-band slot 0 dot11n antenna A                                                     | ここで、各変数は次のように定義されま<br>す。                                                             |

手順

|               | コマンドまたはアクション                                                                                        | 目的                                                                            |
|---------------|----------------------------------------------------------------------------------------------------|-------------------------------------------------------------------------------|
|               |                                                                                                    | <b>A</b> :アンテナポートAを有効にします。                                                    |
|               |                                                                                                    | <b>B</b> :アンテナポートBを有効にします。                                                    |
|               |                                                                                                    | <b>C</b> :アンテナポートCを有効にします。                                                    |
|               |                                                                                                    | <b>D</b> :アンテナポートDを有効にします。                                                    |
| ステップ <b>1</b> | ap name <i>ap-name</i> dot11 dual-band slot 0<br>role {auto   manual [client-serving  <br>monitor]} | 特定のアクセス ポイントのスロット 0<br>でホストされている XOR 無線のデュア<br>ルバンドの役割を設定します。                 |
|               | 例:<br>デバイス# ap name AP-SIDD-A06 dot11                                                               | デュアルバンドの役割は次のとおりで<br>す。                                                       |
|               | dual-band slot U role auto                                                                          | • auto:無線の役割を自動で選択する<br>ことを指します。                                              |
|               |                                                                                                    | <ul> <li>manual: 無線の役割を手動で選択<br/>することを指します。</li> </ul>                        |
| ステップ8         | ap name <i>ap-name</i> dot11 dual-band slot 0<br>shutdown                                           | 特定のアクセス ポイントのスロット <b>0</b><br>でホストされているデュアルバンド無線<br>を無効にします。                  |
|               | デバイス# ap name AP-SIDD-A06 dot11<br>dual-band slot 0 shutdown                                        | デュアルバンド無線を有効にするには、<br>このコマンドの no 形式を使用します。                                    |
|               | デバイス# ap name AP-SIDD-A06 [no] dot11<br>dual-band slot 0 shutdown                                   |                                                                               |
| ステップ9         | ap name ap-name dot11 dual-band slot 0<br>txpower {tx_power_level   auto}<br>例:                     | 特定のアクセスポイントのスロット <b>0</b> で<br>ホストされている XOR 無線のデュアル<br>バンド送信電力を設定します。         |
|               | デバイス# ap name AP-SIDD-A06 dot11<br>dual-band slot 0 txpower 2                                       | <ul> <li>tx_power_level:送信電力レベルを<br/>dBm 単位で示します。有効な範囲<br/>は1~8です。</li> </ul> |
|               |                                                                                                    | •auto:自動 RF を有効にします。                                                          |

翻訳について

このドキュメントは、米国シスコ発行ドキュメントの参考和訳です。リンク情報につきましては 、日本語版掲載時点で、英語版にアップデートがあり、リンク先のページが移動/変更されている 場合がありますことをご了承ください。あくまでも参考和訳となりますので、正式な内容につい ては米国サイトのドキュメントを参照ください。